## Preuzimanje iskaznice s crtičnim kodom (bar kod) putem NIAS sustava

Za preuzimanje iskaznice s barkodom nakon položenog ispita iz osnovne ili dopunske izobrazbe iz održive uporabe pesticida potrebno je otići na stranicu Ministarstva poljoprivrede https://epoljoprivreda.mps.hr/.

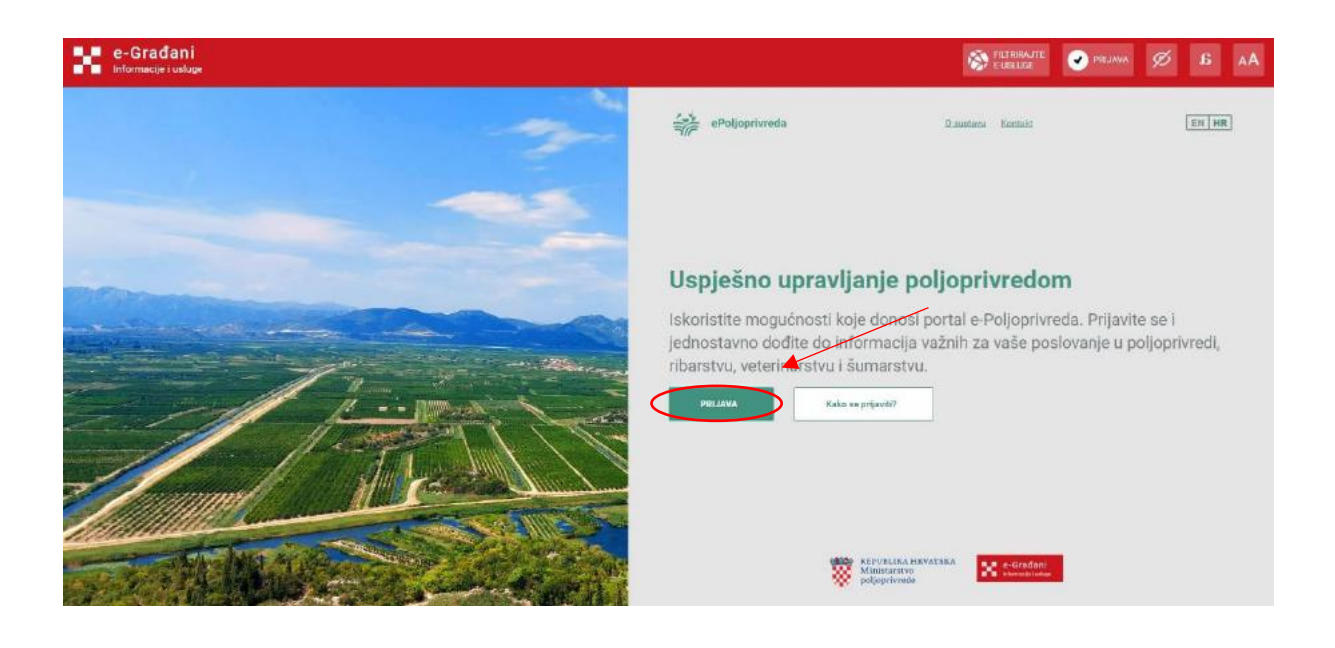

Klikom na PRIJAVA sustav preusmjerava na prijavu u sustav e-Građani <u>https://nias.gov.hr/Authentication/Step2</u>

Odabrati odgovarajuću vjerodajnicu II ili III razine sigurnosti.

| e-Građani<br>Informacije i usluge |                                                                                                    |                                      |                                              |                     |         | Ø | ß | ۸A |
|-----------------------------------|----------------------------------------------------------------------------------------------------|--------------------------------------|----------------------------------------------|---------------------|---------|---|---|----|
|                                   | Prijava u sustav e-Građani                                                                                                    |                                      |                                              | Pomoć               | English |   |   |    |
|                                   | Poštovani korisniče sustava e-Građani, u subotu, l<br>kratkotnajne poteškoče u korištenju sustava e-Gree<br>Uhaprijed se zahvajujemo na Vašem razumijevanj | 17. lipnja 2023. od :<br>đani.<br>Ju | 23:00 do 03:00 sete zbog radova na sustavu n | noguće su povremene |         |   |   |    |
|                                   | Izaberite vjerodajnicu                                                                                                    |                                      |                                              |                     |         |   |   |    |
|                                   | Vixoke rezine sigurnosti<br>eOsobna lokaznica                                                                                                    |                                      | Mobile ID osobne iskaznice                   |                     |         |   |   |    |
| (                                 | Fina RDC osobni certifikat                                                                                                    | Fina                                 | Fina RDC poslovni certifikat                 | Balicat             |         |   |   |    |
|                                   | Certilia osobni certifikat (ex Kid certifikat)                                                                                                    | CERTIN                               | Certilia osobni mobile. ID                   | Charles             |         |   |   |    |
|                                   | Certilia poslovni certifikat (ex ID.HR certifikat)                                                                                                    | Commun                               | Certilia poslovni mobile.ID                  | CUNTRIA             |         |   |   |    |
|                                   | Značajna razina sigurnosti                                                                                                    |                                      |                                              | ш                   |         |   |   |    |
|                                   | HZZO                                                                                                    | 81                                   | mToken                                       | MOTOKEN             |         |   |   |    |
|                                   | HPB token                                                                                                    | НРВ                                  | Fina soft certifikat                         | Final Control       |         |   |   |    |
|                                   | ZABA token                                                                                                    | Ofgenation Lotes                     | PBZ                                          | PBZ                 |         |   |   |    |
|                                   | RBA                                                                                                    | RANE                                 | KentBank                                     | Band.               |         |   |   |    |

Odabrati Fitosanitarni Informacijski Sustav (FIS) klikom na Ulaz.

| e-Građani<br>Informacije i usluge                                                                                                    | FELTRIAJTE MOJ<br>F-USLUGE PROFIL E PRETINAC 112 ODJAV                                                                 |
|----------------------------------------------------------------------------------------------------|----------------------------------------------------------------------------------------------------|
| ePoljoprivreda                                                                                                    | Ministarstvo<br>poljoprivrede REPUBLIKA HEVATSKA<br>Ministarstvo<br>poljoprivrede NexiGeneratonEU EN HR<br>Moji podaci |
| Informacijski sustavi u kojima ste registrirani<br>F () S Filosanitarni<br>Informacijski sustav<br>Filosanitarni<br>Informacijski sustav<br>Ulaz Q austavu |                                                                                                    |
| Ostali informacijski sustavi<br>Plovi dizel<br>Uvid u stanje plavog<br>dizele<br>Ulaz<br>O sustavu                                                         |                                                                                                    |

Nakon prijave u izborniku s lijeve strani odabrati Polaznici izobrazbe.

| e-Gradani                                            |                                                            | Strender | 1000 I      |              | 💌 DOWNY                              |                        |                                    |
|------------------------------------------------------|------------------------------------------------------------|----------|-------------|--------------|--------------------------------------|------------------------|------------------------------------|
| The second second second                             |                                                            |          |             |              | Second Second                        | States.                | -                                  |
| F S Informacijski<br>Bustev                          |                                                            |          |             | Minis policy | LIKA HRVATSKA<br>LUISLYD<br>ritriede | Fase<br>Europ<br>NextG | elea<br>Ista unija<br>IenerationEU |
| Javna Iražilica Globelni šdram                       | n: Chavlesa                                                |          |             |              | Solve Constants                      |                        | tornjeme utoge V                   |
| eOtrand<br>Subaka<br>Poleznici lanbrache             | Potensa stolavica<br>Pregled e Otrazalca i ispuni «Otrazac |          |             |              |                                      |                        |                                    |
| popratos za zaposlevike isplivi                      | Yangiy ndrasta                                             |          | Aktivat: do | U,           | de .                                 |                        |                                    |
| Evidonoja politejo prodaje<br>Uređaj za primjeno 525 | Upis distributera u proces prodaje SZB                     |          | Do dalini   | ega          |                                      | Ispury eithing         | ac .                               |
| Evidencija izpita                                    | Zahljev za dopunu ili izmjenu nješenja o registraciji SZB  |          | Do daljnj   | iga          |                                      | Ispuni e Obraz         | ac                                 |
|                                                      | Zantjev za registraciju SZB                                |          | Do daljnj   | ega          |                                      | tipuni etimita         | nc.                                |
|                                                      | Zantjev za upis fizičke osobe i za dodjelu uloge           |          | Do daljnj   | ega          |                                      | tipuni e Obraz         | æ                                  |
|                                                      | Upis pružatelja usluga trebranja                           |          | Do dainy    | ega          |                                      | Ispini eObraz          | ac                                 |
|                                                      | Upis ispitne stanice                                       |          | Do deliny   | iga          |                                      | topeni o'Otrazi        | HE.                                |
|                                                      | Zehtlev za unos prijeve - Podrška korisnicima              |          | Do daliny   | 192          |                                      | Ispani eObraz          | ac.                                |
|                                                      | Prijava na izobrazbu                                       |          | Do daljnj   | ega          | 100                                  | Tapuni eGbrica         | ac                                 |
|                                                      | Prijava na izobrazbu za ispilne stanice                    |          | Do daijnj   | iga          |                                      | ingtons of the Apr     | ac.                                |
|                                                      | Ocjenjwanje predaveča                                      |          | Do daljnji  | iga          |                                      | Ispani oChean          | Re-                                |

Otvara se stranica Polaznik izobrazbe na kojoj se nalaze osobni podatci.

Na kartici Osobni podaci, na dnu, nalazi se Iskaznica.

Klikom na Ispis potvrde preuzima se potvrda s crtičnim kodom (potvrda je dokument A4 formata).

| S totamatijasi<br>Basiar      |                                               |                                          |                       |                                           |                            | Ministante<br>della trade |  |  |  |
|-------------------------------|-----------------------------------------------|------------------------------------------|-----------------------|-------------------------------------------|----------------------------|---------------------------|--|--|--|
| tales Caterolitar             | na Ostani                                     | A SAME IN COLOR                          | States and States and | States in the second second               | Willow Prove Street Street |                           |  |  |  |
| 1961                          | Final Activity of Personal Activity and State | con - Polansk leitracon 745%, žeska Omul |                       |                                           |                            |                           |  |  |  |
| -                             | Polaznie szobrazlie:                          |                                          |                       |                                           |                            |                           |  |  |  |
| all a la cause de la capital. | Summigator distances                          | attantia intente Pres                    | The arrange till      |                                           |                            |                           |  |  |  |
| Hada goolage sectore          | Correct address                               |                                          |                       |                                           |                            |                           |  |  |  |
| e 18 primjerio 528            | the i petite                                  |                                          |                       | Voorske                                   |                            |                           |  |  |  |
| inter auto                    |                                               |                                          |                       | 1000000 ( ) ( ) ( ) ( ) ( ) ( ) ( ) ( ) ( |                            |                           |  |  |  |
|                               | NOTES                                         |                                          |                       |                                           |                            | Ratin                     |  |  |  |
|                               |                                               |                                          |                       |                                           |                            |                           |  |  |  |
|                               | 0.0                                           |                                          |                       |                                           |                            |                           |  |  |  |
|                               | -                                             |                                          |                       |                                           |                            |                           |  |  |  |
|                               | Second and a second                           |                                          |                       |                                           |                            |                           |  |  |  |
|                               | Calant rallesia                               |                                          |                       |                                           |                            |                           |  |  |  |
|                               |                                               |                                          |                       |                                           |                            |                           |  |  |  |
|                               | Penar v ridijav prezi Araba dala v po         |                                          |                       |                                           |                            |                           |  |  |  |
|                               | Skimuli uzmak                                 |                                          | -Driven spece         |                                           | Value as                   |                           |  |  |  |
|                               | 1444                                          |                                          | 06.94.2020            |                                           |                            | 1                         |  |  |  |
|                               | 13.127114                                     |                                          |                       |                                           |                            |                           |  |  |  |
|                               | The states                                    | Const whatives                           | WetLot                | Viljed de                                 | Wedge Wedgescone           | Hart .                    |  |  |  |
|                               | 03-074085/002                                 | Važeća                                   | 05.03.2020            | CB C3 2025                                | Iskaznica za savjetnika    | ( B tarratum )            |  |  |  |
|                               |                                               |                                          |                       |                                           |                            |                           |  |  |  |
|                               | Printe                                        |                                          |                       |                                           |                            |                           |  |  |  |
|                               | Carlph deg perinte                            | Status private Metal Logistic            | 50 Ville Liter sche   | low interne                               | Vanit of Antonio Second of | Destructer restand        |  |  |  |
|                               |                                               |                                          |                       |                                           |                            |                           |  |  |  |
|                               |                                               |                                          |                       |                                           |                            |                           |  |  |  |
|                               |                                               |                                          |                       |                                           |                            |                           |  |  |  |